Mersey and West Lancashire Teaching Hospitals

# Lead Employer Mandatory Training Supervisor Self Service

# How to run a Core Skills Compliance Report on ESR

1. Log into the **MyESR** website: <u>https://my.esr.nhs.uk/</u>. You will be presented with the ESR Hub landing page.

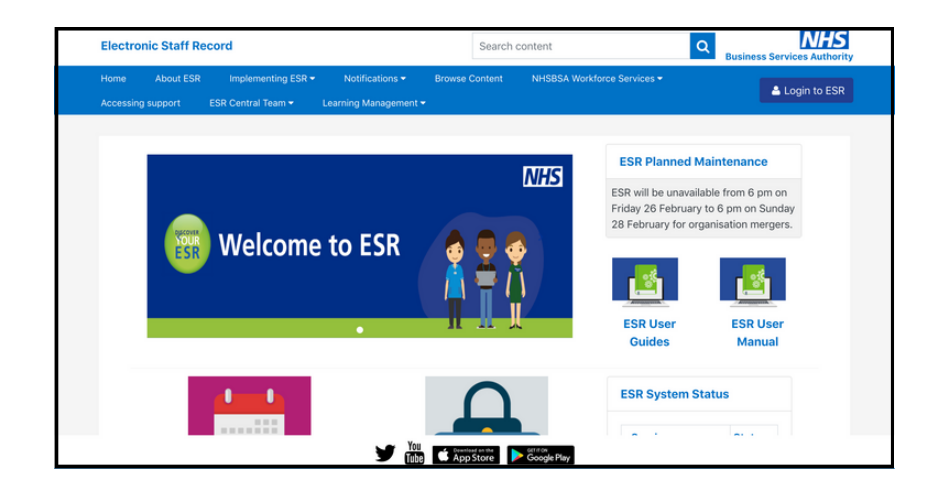

To login, click on the **Login to ESR** button.

🐣 Login to ESR

2. Log in with your **smartcard**.

| c                | OVID-19   <u>ESI</u>           | R Resources for | Organisation | is and Users |
|------------------|--------------------------------|-----------------|--------------|--------------|
|                  |                                |                 |              |              |
| Log in wit       | h your credentials             | 5               |              |              |
| Fields with an a | isterisk (*) are required fiel | ids             |              |              |
| Username*        | 1                              |                 |              |              |
|                  | (Example: 999JSMITH0           | )1)             |              |              |
| Decement         |                                |                 |              |              |

3. Once you are logged in, if you are not already choose the **Go to MyESR Portal** using the link on the right hand side.

| Electronic Staff Record |             |                  |               | Search content                   | Business Services Authorit |                                     |  |
|-------------------------|-------------|------------------|---------------|----------------------------------|----------------------------|-------------------------------------|--|
| Home                    | About ESR   | Implementing ESR | Notifications | NHSBSA Workforce Services Brows  | e Content                  | Jawne Blogger                       |  |
| Manage S                | ubscription | ESR Central Team |               |                                  |                            | sayine bioggs                       |  |
|                         |             |                  |               | You are logged in to the ESR Hub |                            | You are logged in via :<br>INTERNET |  |
|                         |             |                  |               |                                  |                            |                                     |  |
|                         |             |                  |               | NHS                              | ESR Planned M              | Go to MyESR Portal                  |  |
|                         |             |                  |               | Business Services Authority      | The next planned m         | Logout                              |  |

#### 4. Select ESR Navigator

| My Role                 | ^    | Announcements                                                                                      |              | My Payslin                                                                                                    |
|-------------------------|------|----------------------------------------------------------------------------------------------------|--------------|----------------------------------------------------------------------------------------------------|
| My ESR                  | ->   |                                                                                                    |              | my r ayonp                                                                                                    |
| My Pages<br>Dashboard   |      | New look ESR<br>Welcome to the new look ESR - User Guides and Content Information will<br>shortly. | be uploaded  | View or download your latest pa<br>access ESR to view your full pa<br>- 25511615 - External Super<br>Helens & Knowsley Hospit |
| Portal Content          | >    | N.                                                                                                 |              | No Payslip Available                                                                                                    |
| ESR Navigator           | - 11 |                                                                                                    |              |                                                                                                    |
| My Personal Information | >    |                                                                                                    | View All (4) | View Payslips                                                                                                    |
| My Pay & Rewards        | >    |                                                                                                    |              |                                                                                                    |
|                         |      | My Total Reward Statements My Personal Information                                                 | ation        |                                                                                                    |
| My Learning             |      | Tax year:                                                                                          |              |                                                                                                    |
| My Compliance &         |      | 2016-2017                                                                                          |              |                                                                                                    |
| Competency              |      | No image available                                                                                 |              |                                                                                                    |

5. Select Supervisor Self Service

| E-Business Suite                                                                                                    |                                                                                               | Logout Help Porta                              |
|----------------------------------------------------------------------------------------------------|-----------------------------------------------------------------------------------------------|------------------------------------------------|
|                                                                                                    |                                                                                               | Logged in As 096FOO02                          |
| ✓ TIP You have 354 open notifications in your Wor                                                                       | e Page<br>rklist. Please use the Workflow Worklist to view and respond to your notifications. |                                                |
| Navigator                                                                                                    |                                                                                               |                                                |
| 096 Employee Self Service     096 Manager Self Service (Payroll Approvals     Required)     096 Supervisor Self Service | Please select a responsibility.                                                               |                                                |
|                                                                                                    |                                                                                               |                                                |
|                                                                                                    | Logout Help                                                                                   |                                                |
|                                                                                                    | Switch to Mobile                                                                              | Copyright (c) 2006, Oracle. All rights reserve |

#### 6. Select Business Intelligence

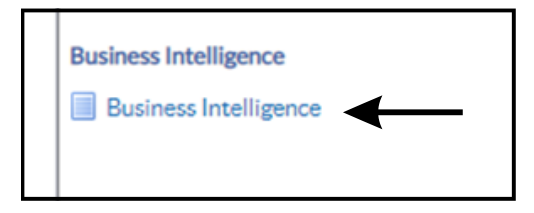

### 7. Once BI has opened, click **Dashboards** from the top

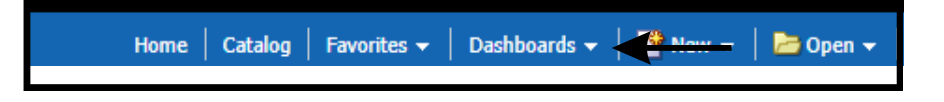

8. From the list of NHS Standard Dashboards, choose **NHS Compliance Dashboard** 

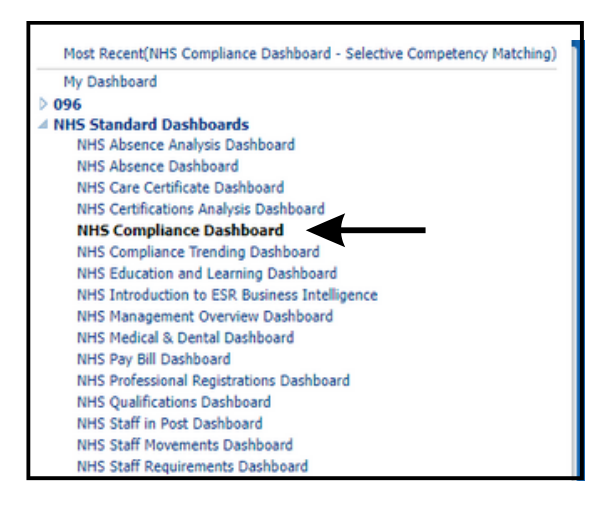

## 9. Choose the **Selective Competency Matching** tab. Once the page loads, select the drop down arrow on the Competencies filter, the click on More/Search.

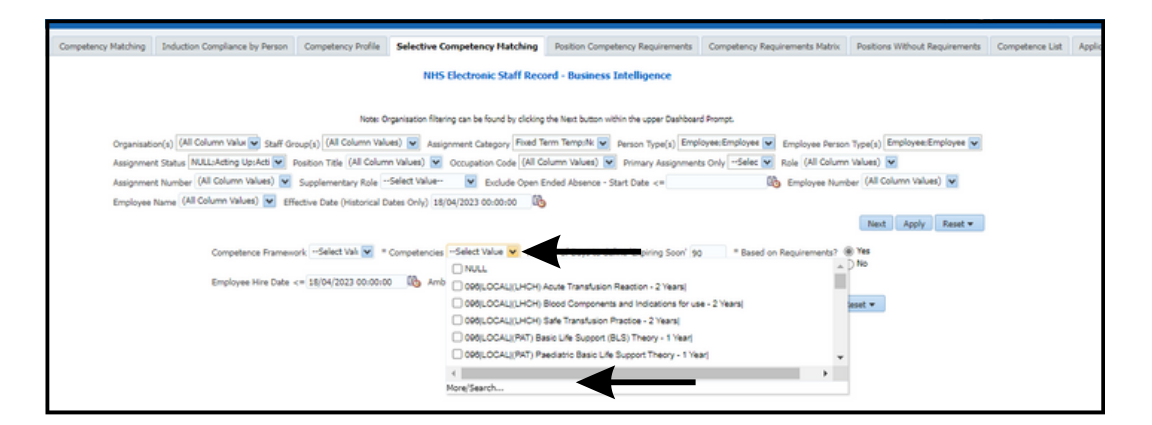

10. When the Competencies window pops up, type in CSTF in the box under Available (on the left hand side) and press ok. Select the correct competencies from the list below:

- NHS|CSTF|Equality, Diversity and Human Rights 3 Years
- NHS|CSTF|Fire Safety 2 Years
- NHS|CSTF|Health, Safety and Welfare 3 Years
- NHS|CSTF|Infection Prevention and Control Level 2 1 Year
- NHS|CSTF|Information Governance and Data Security 1 Year
- NHS|CSTF|NHS Conflict Resolution (England) 3 Years
- NHS|CSTF|Preventing Radicalisation Prevent Awareness 3 Years
- NHS|CSTF|Safeguarding Adults (Version 2) Level 2 3 Years
- NHS|CSTF|Safeguarding Children (Version 2) Level 2 3 Years
- NHS|CSTF| Moving & Handling Level 2 2 Years
- NHS|CSTF| Resuscitation Level 2 Adult Basic Life Support 1 year

| vailable                                                                                                    | B Selected                                                                                                    |                                                                                                    |
|----------------------------------------------------------------------------------------------------|----------------------------------------------------------------------------------------------------|----------------------------------------------------------------------------------------------------|
| Name Contains CSTF Search Match Case NHS  CSTF Resuscitation - Level 1 - 1 Year  NHS  CSTF Resuscitation - Level 1 - 2 Years  NHS  CSTF Resuscitation - Level 1 - 3 Years  NHS  CSTF Resuscitation - Level 2 - Adult Basic Life Support - 2 Y NHS  CSTF Resuscitation - Level 2 - Adult Basic Life Support - 3 Y NHS  CSTF Resuscitation - Level 2 - Adult Basic Life Support - NHS  CSTF Resuscitation - Level 2 - Adult Basic Life Support - NHS  CSTF Resuscitation - Level 2 - Newborn Basic Life Support - NHS  CSTF Resuscitation - Level 2 - Newborn Basic Life Support - NHS  CSTF Resuscitation - Level 2 - Newborn Basic Life Support - NHS  CSTF Resuscitation - Level 2 - Newborn Basic Life Support - NHS  CSTF Resuscitation - Level 2 - Paediatric Basic Life Support - NHS  CSTF Resuscitation - Level 2 - Paediatric Basic Life Suppo | NHS CSTF E<br>NHS CSTF F<br>NHS CSTF I<br>NHS CSTF J<br>NHS CSTF J<br>NHS CSTF S<br>NHS CSTF S<br>NHS CSTF S<br>NHS CSTF S<br>NHS CSTF R<br>& NHS CSTF R<br>& | auality, Diversity and Human Rights - 3 Years <br>re Safety - 2 Years <br>ealth, Safety and Welfare - 3 Years <br>fection Prevention and Control - Level 2 - 1 Year <br>fformation Governance and Data Security - 1 Year <br><u>HS</u> Conflict Resolution (England) - 3 Years <br>reventing Radicalisation - Prevent Awareness - 3 Years <br>afeguarding Adults (Version 2) - Level 2 - 3 Years <br>afeguarding Children (Version 2) - Level 2 - 3 Years <br>oving and Handling - Level 2 - 2 Years <br>esuscitation - Level 2 - Adult Basic Life Support - 1 Year |

11. Once the course has been selected, move to the Selected section with the > arrow.

Once the courses are all there as above, click Ok

| NHS Electronic Staff Record - Business Intelligence                                                                                                    |
|----------------------------------------------------------------------------------------------------|
| Note: Organisation filtering can be found by clicking the Next button within the upper Dashboard Prompt.                                                                                                    |
| Organisation(s) (All Column Value Staff Group(s) (All Column Values) Setting Group(s) (All Column Values) Cocupation Code (All Column Values) Person Type(s) Employee:Employee: Employee Person Type(s) Employee:Employee (All Column Values) Setting Up:Acti Setting Up:Acti |
| Competence Framework -Select Val. 💟 * Competencies 235(0:312) V Number of Days to define 'Expiring Soon' 90 * Based on Requirements? () Ves<br>No<br>Employee Hire Date <= 19/04/2023 00:00:00 () Amber From 60.0 Green From 80.0                                                                                                    |

12. You will be returned to the above page so click Apply.

The below Core skills compliance report will populate. To open and save the data, select Export > Excel 2007 from the bottom and then Open when prompted, then save the report.

|                                                                                                    |                                                                                                    |                                                                                                    |                                                                                                    |                                                                                                    |                                                                                                    |                                                                                                    | NHS Electronic                                                                                                    | Staff Record - Busin                                                                                                    | ess Intelligence                                                                                                    |                                                                                                    |                                                                                                    |                                                                                                    |                                                                                                    |                                                                                                    |                                                                                                    |
|----------------------------------------------------------------------------------------------------|----------------------------------------------------------------------------------------------------|----------------------------------------------------------------------------------------------------|----------------------------------------------------------------------------------------------------|----------------------------------------------------------------------------------------------------|----------------------------------------------------------------------------------------------------|----------------------------------------------------------------------------------------------------|----------------------------------------------------------------------------------------------------|----------------------------------------------------------------------------------------------------|----------------------------------------------------------------------------------------------------|----------------------------------------------------------------------------------------------------|----------------------------------------------------------------------------------------------------|----------------------------------------------------------------------------------------------------|----------------------------------------------------------------------------------------------------|----------------------------------------------------------------------------------------------------|----------------------------------------------------------------------------------------------------|
|                                                                                                    |                                                                                                    |                                                                                                    |                                                                                                    |                                                                                                    |                                                                                                    | Note: Organ                                                                                                    | isation Rharing can be fou                                                                                                    | nd by cicking the Next buts                                                                                                    | on within the upper Dashboard P                                                                                                    | Prompt.                                                                                                    |                                                                                                    |                                                                                                    |                                                                                                    |                                                                                                    |                                                                                                    |
|                                                                                                    |                                                                                                    |                                                                                                    |                                                                                                    | Over the state of a local state                                                                                                    | R and a second                                                                                                    | (all Column Volum)                                                                                                    | -                                                                                                    | Final Term Terms In                                                                                                    | The second second second                                                                                                    | en fenines 😥 to d                                                                                                    |                                                                                                    | Englance Englance M                                                                                                    |                                                                                                    |                                                                                                    |                                                                                                    |
|                                                                                                    |                                                                                                    |                                                                                                    |                                                                                                    | Organisation(s) 096 NW                                                                                                    | Stelf Group(s)                                                                                                    | (ve course values)                                                                                                    | Assignment Categ                                                                                                    | pory miles with tempole                                                                                                    | Person Type(s) Employ                                                                                                    | Engle                                                                                                    | oyee Person Type(s)                                                                                                    | suboles ruboles A                                                                                                    |                                                                                                    |                                                                                                    |                                                                                                    |
|                                                                                                    |                                                                                                    |                                                                                                    |                                                                                                    | Assignment Status NULLI                                                                                                    | Acting UpLAct M Position                                                                                                    | Title (All Column Vi                                                                                                    | stues) M Occupation                                                                                                    | code (All column Values)                                                                                                    | mmary Assignments (                                                                                                    | Civity Serec M Role                                                                                                    | (At Column Values)                                                                                                    | M                                                                                                    |                                                                                                    |                                                                                                    |                                                                                                    |
|                                                                                                    |                                                                                                    |                                                                                                    |                                                                                                    | Assignment Number (All C                                                                                                    | corumn varues) 💌 Suppler                                                                                                    | mentary RoleSek                                                                                                    | ect value- 💌 Ex                                                                                                    | dude Open Ended Absenc                                                                                                    | e - Start Date <=                                                                                                    | Contraction Complete                                                                                                    | ee Number (All Col                                                                                                    | umn Values) 💌                                                                                                    |                                                                                                    |                                                                                                    |                                                                                                    |
|                                                                                                    |                                                                                                    |                                                                                                    |                                                                                                    | Employee Name (All Colum                                                                                                    | nn Values) 💌 Effective Co                                                                                                    | ate (Historical Dates                                                                                                    | s Only) 19/04/2023 00/                                                                                                    | 00.00 85                                                                                                    |                                                                                                    |                                                                                                    | _                                                                                                    |                                                                                                    |                                                                                                    |                                                                                                    |                                                                                                    |
|                                                                                                    |                                                                                                    |                                                                                                    |                                                                                                    |                                                                                                    |                                                                                                    |                                                                                                    |                                                                                                    |                                                                                                    |                                                                                                    |                                                                                                    | Net                                                                                                    | t Apply Reset •                                                                                                    |                                                                                                    |                                                                                                    |                                                                                                    |
|                                                                                                    |                                                                                                    |                                                                                                    |                                                                                                    | 0                                                                                                    | Competence Framework -Se                                                                                                    | ect Val 💌 * Con                                                                                                    | ripetencies NHS(CSTF)                                                                                                    | la 💌 Number of Days t                                                                                                    | o define "Expiring Scon" 50                                                                                                    | * Based on Requir                                                                                                    | rements? @Yes<br>_No                                                                                                    |                                                                                                    |                                                                                                    |                                                                                                    |                                                                                                    |
|                                                                                                    |                                                                                                    |                                                                                                    |                                                                                                    | 0                                                                                                    | imployee Hire Date <= 19/0                                                                                                    | 4/2023 00:00:00 0                                                                                                    | Amber From 60.0                                                                                                    | Green From 80.0                                                                                                    |                                                                                                    |                                                                                                    |                                                                                                    |                                                                                                    |                                                                                                    |                                                                                                    |                                                                                                    |
|                                                                                                    |                                                                                                    |                                                                                                    |                                                                                                    |                                                                                                    |                                                                                                    |                                                                                                    |                                                                                                    |                                                                                                    |                                                                                                    | 6                                                                                                    | Apply Reset *                                                                                                    | 1                                                                                                    |                                                                                                    |                                                                                                    |                                                                                                    |
|                                                                                                    |                                                                                                    |                                                                                                    |                                                                                                    |                                                                                                    |                                                                                                    |                                                                                                    |                                                                                                    |                                                                                                    |                                                                                                    |                                                                                                    |                                                                                                    |                                                                                                    |                                                                                                    |                                                                                                    |                                                                                                    |
| pard Help                                                                                                    |                                                                                                    |                                                                                                    |                                                                                                    |                                                                                                    |                                                                                                    |                                                                                                    |                                                                                                    |                                                                                                    |                                                                                                    |                                                                                                    |                                                                                                    |                                                                                                    |                                                                                                    |                                                                                                    |                                                                                                    |
| Ð                                                                                                    |                                                                                                    |                                                                                                    |                                                                                                    |                                                                                                    |                                                                                                    |                                                                                                    |                                                                                                    |                                                                                                    |                                                                                                    |                                                                                                    |                                                                                                    |                                                                                                    |                                                                                                    |                                                                                                    |                                                                                                    |
|                                                                                                    |                                                                                                    |                                                                                                    |                                                                                                    |                                                                                                    |                                                                                                    |                                                                                                    |                                                                                                    |                                                                                                    |                                                                                                    |                                                                                                    |                                                                                                    |                                                                                                    |                                                                                                    |                                                                                                    |                                                                                                    |
| mary                                                                                                    |                                                                                                    |                                                                                                    |                                                                                                    |                                                                                                    |                                                                                                    |                                                                                                    |                                                                                                    |                                                                                                    |                                                                                                    |                                                                                                    |                                                                                                    |                                                                                                    |                                                                                                    |                                                                                                    |                                                                                                    |
| By Org L1                                                                                                    | ♥ 0912                                                                                                    | •                                                                                                    | *                                                                                                    |                                                                                                    |                                                                                                    |                                                                                                    |                                                                                                    |                                                                                                    |                                                                                                    |                                                                                                    |                                                                                                    |                                                                                                    |                                                                                                    |                                                                                                    |                                                                                                    |
| 1 0-9                                                                                                    | 12 NHS CSTF (Equ<br>Diversity and H                                                                                                    | ning,<br>man Rights - Sale                                                                               | i(CSTF Fire<br>Hy - 2 Years)                                                                                                    | NHS CSTF Health, Safety<br>and Welfare - 3 Years                                                                                                    | NHS CSTF Infection<br>Prevention and Control -                                                                                                    | Level Governan                                                                                                    | Information<br>or and Data Security -                                                                                                    | Handling - Level 2 -                                                                                                    | and NHS CSTF (HHS C<br>Resolution (Tanlar                                                                                                    | enflict NHS[CSTF[P<br>ed]-3 Redicalization                                                                                                    | reventing<br>- Prevent                                                                                                    | - Adult Basic Life Supp                                                                                                    | ion - Level 2 NBIS  CSTF  Si<br>ort - 1 Year   (Version 2) - I                                                                   | feguarding Adults (Nets)<br>Level 2 - 3 Years (Vers                                                                                                    | CSTF [Safeguarding Children<br>ion 2) - Level 2 - 3 Years]                                                                                                    |
|                                                                                                    |                                                                                                    |                                                                                                    |                                                                                                    |                                                                                                    |                                                                                                    | 1 Vene                                                                                                    |                                                                                                    | Venet                                                                                                    | Venel                                                                                                    | Annances - 1                                                                                                    | Western I                                                                                                    |                                                                                                    |                                                                                                    |                                                                                                    |                                                                                                    |
|                                                                                                    |                                                                                                    | 65.76%                                                                                                   | 60.33%                                                                                                    | 60.87%                                                                                                    | 2 - 1 Tear)                                                                                                    | 1 Year)<br>7.29%                                                                                                    | 50.00                                                                                                    | Years)                                                                                                    | Years <br>6.02%                                                                                                    | Antereness - 3                                                                                                    | 3 Years <br>57.61                                                                                                    | -                                                                                                    | 70.11%                                                                                                    | 57.61%                                                                                                    | 60.87%                                                                                                    |
|                                                                                                    |                                                                                                    | 65.26%                                                                                                   | 60.33%                                                                                                    | 60.87%                                                                                                    | 2-1 Tear)<br>40                                                                                                    | 7.20%                                                                                                    | 50.00                                                                                                    | Years) 4                                                                                                    | Years  6                                                                                                    | Anarmens - 3                                                                                                    | 3 Years  <br>57.61                                                                                                    | -                                                                                                    | 70.11%                                                                                                    | 57.61%                                                                                                    | 60.87%                                                                                                    |
| - Dist - Deed - 6                                                                                                    | dd ta Briefra Book                                                                                                    | 65.26%                                                                                                   | 60.339                                                                                                    | 60.87%                                                                                                    | 4                                                                                                    | 1 Year)<br>7.29%                                                                                                    | 56.00                                                                                                    | Years]<br>W 4                                                                                                    | Years                                                                                                    | Anorements - 3                                                                                                    | 37.61 <sup>0</sup>                                                                                                    | •                                                                                                    | 70.11%                                                                                                    | 57.61%                                                                                                    | 60.87%                                                                                                    |
| b - basis - facead - 6                                                                                                    | tód ta Briefina Book                                                                                                    | 65.76%                                                                                                   | 60.33%                                                                                                    | 60.87%                                                                                                    | (                                                                                                    | 1 Year)<br>7.20%                                                                                                    | 50.00                                                                                                    | Years]<br>%                                                                                                    | Years <br>4.02%                                                                                                    | 1.41%                                                                                                    | 3 Years)<br>37.61'                                                                                                    |                                                                                                    | 70.11%                                                                                                    | 57.61%                                                                                                    | 60.87%                                                                                                    |
| - Exist - Exect - 6                                                                                                    | tód ta Briefra Baok                                                                                                    | 65.76%                                                                                                   | 60.334                                                                                                    | 60.87%                                                                                                    | 2 - 1 Tour)<br>40                                                                                                    | 1 Year)<br>7.20%                                                                                                    | 50.00                                                                                                    | Years)<br>%                                                                                                    | Years  6                                                                                                    | Anaroness - 3<br>52,41%                                                                                                    | 3 Years)<br>57.619                                                                                                    | •                                                                                                    | 70.11%                                                                                                    | 37.43%                                                                                                    | 60.87%                                                                                                    |
| - Exist - Ereact - &                                                                                                    | hdd ta Briefra Baok                                                                                                    | 65.76%                                                                                                   | 60.334                                                                                                    | 60.37%                                                                                                    | 2 - 1 Tearj<br>41                                                                                                    | 1 Year)<br>7.29%                                                                                                    | 56.00                                                                                                    | Years] 4                                                                                                    | Years)<br>4.02%                                                                                                    | Anaroness - 3<br>\$1.41%                                                                                                    | 3 Years <br>57.614                                                                                                    | <b>N</b>                                                                                                    | 70.11%                                                                                                    | 37.43%                                                                                                    | 60.87%                                                                                                    |
| -Exist - Execut - 6                                                                                                    | bid ta Brefra Book                                                                                                    | 65.76%                                                                                                   | 60.334                                                                                                    | 60.87%                                                                                                    | 2 - 1 Yourg<br>43                                                                                                    | 1 Year)<br>7.29%                                                                                                    | 50.00                                                                                                    | Years] 4                                                                                                    | CO2VV                                                                                                    | Anoremens - 3<br>\$1.41%                                                                                                    | 37/64/9<br>37/61/                                                                                                    |                                                                                                    | 70.11%                                                                                                    | 57,63%                                                                                                    | 60.87%                                                                                                    |
| - friet - foreiet - fo                                                                                                    | tál ta Brefra Book                                                                                                    | 65.76%                                                                                                   | 66.334                                                                                                    | 66.37W                                                                                                    | <b>2-11627</b><br>43                                                                                                    | 1 Year)<br>7.29%                                                                                                    | 50.00°                                                                                                    | Yransj 4                                                                                                    | CO2VV                                                                                                    | Amareneous - 3                                                                                                    | 37/64/9<br>37/61/                                                                                                    |                                                                                                    | 70.11%                                                                                                    | 57,63%                                                                                                    | 60.87%                                                                                                    |
| b - Biol - Bread - 6<br>dl<br>• by Organisation                                                                                                    | ndd ta Brafes Book                                                                                                    | 65.76%                                                                                                   | 60.33*<br>V                                                                                                    | €6.37%<br>♥                                                                                                    | 40<br>40                                                                                                    | 1 Year]                                                                                                    | ∞ ∞                                                                                                    | Years] 4                                                                                                    | Years)                                                                                                    | Amareneous - 3                                                                                                    | 3 Years)<br>57.61                                                                                                    |                                                                                                    | 70.11%                                                                                                    | 57.41%                                                                                                    | 66.87%                                                                                                    |
| b - Exct - Erect - A<br>ill<br>i by Organisation                                                                                                    | ndi ta Briefra Book                                                                                                    | 65,76%                                                                                                   | 60.33*<br>*                                                                                                    | 60.87W                                                                                                    | 41<br>41<br>(1)<br>(1)<br>(1)<br>(1)<br>(1)<br>(1)<br>(1)<br>(1)<br>(1)<br>(1                                                                                                    | 1 Year)                                                                                                    | 50.00<br>~ (00<br>1945) (00) (100)                                                                                                    | Years]<br>W 4                                                                                                    | Veen                                                                                                    | Anaresess - 3                                                                                                    | 9 Yeers  <br>57.61<br>S7.61                                                                                                    | N BEICSTF Proveding                                                                                                    | 20.11%                                                                                                    | 37.44%                                                                                                    | 60.87%                                                                                                    |
| di<br>- finit - firent - d<br>di<br>- by Crysmaton<br>- by Crysmaton                                                                                                    | Add tas Bootinas Boots                                                                                                    | 65,7649<br>924f Group                                                                                    | <ul> <li>66.33<sup>th</sup></li> <li>Contraction</li> <li>Contraction</li> <li>Contractio</li></ul>                                                                                                    | €0.37%                                                                                                    | 40<br>NHS (CSTF (Equality,<br>Divervity and Hamas<br>Rights - 3 Heas)                                                                                                    | 1 Year)<br>NHS(CSIF)Fire<br>Safety -2<br>Yearn)                                                                                                    | Sd.00<br>v X<br>NHS (CSIF) Health,<br>Safety and Welfare<br>- 3 Years)                                                                                                    | Years]<br>%<br>1965[CSTF]Lafection<br>Prevention and<br>Control - Land 2 - 1                                                                                                    | Teens                                                                                                    | Anaromens - 3                                                                                                    | 1 Years  <br>37.6.11<br>57.6.11<br>1945   CSTE   Helds<br>Coeffict<br>Resolution                                                                                                    | No. No. 1990 No. 1990                                                                                                    | 20.119<br>HIS (CIT) Research dow<br>Lond 2 - Adut Basic Life<br>Support 1 - Your]                                                | 37.41%<br>MES (CSTF (Sofepander<br>Addit (Version 2) - Love<br>2 - 3 Year)                                                                              | 60.87%<br>M(R)(CST)(Sofeyanding<br>Childms (Yensia 3))<br>Childms (Yensia 3)                                                                                                    |
| b - faid - faund - A<br>all<br>a by Organization<br>fairs - family organization<br>fairs - family organization                                                                                                    | Add tas Bostina Bask                                                                                                    | 65.7649                                                                                                  | 60.33%<br>V                                                                                                    | v)                                                                                                    | Pits (CSTF (Equality,<br>Granuty and Haman<br>Rights - 3 Years)                                                                                                    | 1 Year)<br>1 Year)<br>NIS C311 Five<br>Safety - 2<br>Years                                                                                                    | v 🐼<br>Schort Handha,<br>Schrig and Wallare<br>-3 Yanni                                                                                                    | Yees)<br>HRC(CYY) Infection<br>Property Level 2 - 1<br>Year)                                                                                                    | Years <br>4.02%<br>FEGS (CSTET   Information<br>FEGS (CSTET   Information<br>Security - 3 Year                                                                                                    | Anaromous - 2<br>8.4.110<br>PRES (CSIII   Howing<br>and Fiscaling<br>Lovel 2 - 2 Years]                                                                                                    | 1 Years  <br>37.6.1<br>37.6.1<br>37.6.1<br>37.6.1<br>57.6.1<br>87.6.1<br>87.6.1<br>87.6.1<br>1945<br>1945<br>1945<br>1945<br>1945<br>1945<br>1945<br>194                                                                                                    | N<br>NGS (CSIT (Proveding<br>Redicalization - Proved<br>Anaromas - 3 Years)                                                                                                    | 70.1119<br>PBGI (Criff   Ressectations<br>Level 2 - Adult Resic Life<br>Support - 1 Year]                                        | 37.61%<br>MEG (CSTF) Sofeguarding<br>Adults (Vension 2) - Leve<br>2 - 3 Years)                                                                          | 60.87%<br>Mitj (CST) (Safeyasaling<br>Coldens (Venias 2):<br>Lawd 2 - 3 Years)                                                                                                    |
| b - fizit - Event - A<br>all<br>by Crysmaton<br>for Roma                                                                                                    | háf ta Bosfoa Bosk                                                                                                    | 65.7649<br>Staff Group<br>Medical and Dental                                                             | <ul> <li>60.33%</li> <li>Ansignment<br/>Status</li> <li>Active</li> </ul>                                                                                                    | tion (Jule Organization                                                                                                    | Pites (CSTT   Cesselity,<br>Diversity and Hannah<br>Rights - 3 / Kensyl<br>Feldels (LS #00/-23)                                                                                                    | 1 Year)<br>1 Held (CSTF) [Fee<br>Held (CSTF) [Fee<br>Years]<br>Required                                                                                                    | V C<br>NHS (CSTF) Heading<br>-3 Years)<br>Haloh (23 APR-24)                                                                                                    | Years)<br>Years)<br>HHS CS10  Infection<br>Prevention and<br>Control +Level 2 - 1<br>Year)<br>Required                                                                                                    | Teen:<br>L02tw<br>PBG (CSTET   Information<br>Communic and DUI<br>Society of Vari  <br>Roganet                                                                                                    | Anaromous - 2<br>524150<br>HBS (CSTIT   Mexicon<br>Hand Handling -<br>Level 2 - 2 Years]<br>Regulared                                                                                                    | Press                                                                                                    | No.<br>No. State (CSTF (Prevending<br>Publications : Preven<br>Anaronous Preven)<br>Public (CSTANE 24)                                                                                                    | P0.11%                                                                                                    | 37/43%                                                                                                    | 60.87%<br>MBCI (STI) [Sofeguarding<br>Obligan (Yenker 3)<br>Level 3 = 3 Yenker 3)<br>Hokek (23 APR 24)                                                                                                    |
| a - faat - faaad - A<br>A<br>By Organisation<br>Roman<br>Banaa                                                                                                    | Mil to Brañes Rok                                                                                                    | 65.7649<br>Staff Group<br>Medical and Devical                                                            | 66.334                                                                                                    | tine Date Organization                                                                                                    | V 1 1001<br>UNIS (CIT) I County,<br>Deventy and Hancas<br>Rights - 3 Yane<br>Hedds (15 1909-22)                                                                                                    | 1 Year)<br>1 Year)<br>NHS (CSIT   Five<br>Safety - 2<br>Years)<br>Required                                                                                                    | 50.00<br>v QC<br>Safety and Welfare<br>- 3 Years<br>Haloh (23 APR 24)                                                                                                    | Years]<br>Metal CSIII (Indections<br>Prevention and<br>Control - Lawel 2 - 1<br>Year)<br>Responsed                                                                                                    | Years)<br>403%<br>(STT) Johnmakow<br>Governance and Data<br>Searsty - 1 Year)<br>Regard                                                                                                    | Regional 2 - 2 Years                                                                                                    | News           37.611           Areas   CSTF   Mets         Conflict           Conflict         (reglered) - 3           Yearre           23)                                                                                                    | Hels   CCTT   Personaling<br>Redealartistics - Terrent<br>Automatica - 3 Years  <br>Feddak (23 APR-24)                                                                                                    | 70.13%                                                                                                    | 374144<br>Mill (STI   Sufragueding<br>Abiliti (Virsin 2) - Low<br>2 - 3 Yang)<br>Fadda (23 AMI 24)                                                      | 60.87%<br>BIGI (STI [Sofeguarding<br>Oddana (Venice 3) -<br>Level 2 - 3 Years]<br>Ridoh (22.49% 24)                                                                                                    |
| b - find - Event - A<br>all<br>• by Organisation<br>for Human                                                                                                    | Vidi za Boslion Rosk                                                                                                    | 65.7649<br>Staff Group<br>Medical and Dental                                                             | 46.33W<br>V<br>Assignment<br>Active<br>Assignment                                                                                                    | Construction of the Construction of the Constr                                                                                                    | 4 - 1 160 ]<br>6 - 1 160 ]<br>6 - 1 160 ]<br>6 - 1 160 ]<br>6 - 1 160 ]<br>6 - 1 160 ]<br>6 - 1 160 ]<br>6 - 1 160 ]<br>6 - 1 160 ]<br>6 - 1 160 ]<br>7 - 1 160 ]<br>6 - 1 160 ]<br>7 - 1 160 ]<br>7 - 1                                                                                               | NetS (CSTF [Five<br>Safety - 2<br>Years]<br>Required                                                                                                    | V (X<br>Media (CSH) (Headb)<br>Solidity and Welfare<br>- 3 Years)<br>Helph (23 APR-24)                                                                                                    | Years]<br>HEG CSTH Jafecteen<br>Prevention and<br>Control Level 2 - 1<br>Year]<br>Required                                                                                                    | Years]<br>623Ye<br>GOTT []-forwardens<br>communic and folds<br>Security - 1 Year]<br>Required                                                                                                    | Academics - 3<br>543150<br>Academics - 3<br>Academics - 3<br>Academics                                                                         | Nees   37.61<br>37.61<br>37.61<br>37.61<br>80<br>60<br>60<br>61<br>80<br>80<br>60<br>80<br>80<br>80<br>80<br>80<br>80<br>80<br>80<br>80<br>80<br>80<br>80<br>80                                                                                                    | Mil (CSTI (Persending<br>Radicalisation - Persent<br>Auronoma - 3 Yeari (<br>Raduk (23 AM-24)                                                                                                    | 76.119<br>Hell (CST) Remote date<br>tood 2 - Adult Ram (Mr<br>Segurt - 1 Yar)<br>Hutch (94.455-23)                               | 374444<br>Milli (CIII ) Schapeelder<br>Adder, (Yristins 2) - Leet<br>2 - 3 Years)<br>Hadob (23 AVR-24)                                                  | 60.87%<br>865) (531) (Salayaanding<br>Caldon (Vinster 2)<br>Lund 2 - 3 Yang<br>Ratch (22-49% 24)                                                                                                    |
| il<br>il<br>il<br>il<br>il<br>il<br>il<br>il<br>il<br>il<br>il<br>il<br>il<br>i                                                                                                    | Millia Renfea Renk                                                                                                    | <ul> <li>S3.7540</li> <li>S2aff Group</li> <li>Medical and Dental</li> <li>Medical and Dental</li> </ul> | 40.334<br>▼<br>Autoprimet<br>Active<br>Active<br>Active<br>Active<br>Active                                                                                                    | Colored<br>See Data<br>Productors<br>Total                                                                                                    | 4) * 1 Yana j<br>ci<br>Shifi (CSI) I (counting<br>Decembra and Eurosan<br>Rights * 2 Yana j<br>Putch (15 460+23)<br>Regetand                                                                                                    | NHSS[CSITF]Flue<br>Soliday - 2<br>Yearn]<br>Required<br>Required                                                                                                    | S6.00<br>V CC<br>SdS(CST) Hualds<br>SdSty and Welfare<br>-3 Years)<br>Midsh (23 APR-24)<br>Required                                                                                                    | Years1         4           MBES1CSTF1Infection<br>Prevention and<br>Control - Leavel 2 - 1<br>Year1         4           Respired         4                                                                                                    | Yours)<br>46279 6<br>6<br>6<br>6<br>7<br>7<br>8<br>7<br>8<br>7<br>8<br>7<br>8<br>7<br>8<br>7<br>8<br>7<br>8<br>7                                                                                                    | Marteness - 3 Stattin BES [CSTE] [Having and Handling - and Janding - Respired Respired                                                                                                    | 3 Years)<br>37.611<br>37.611<br>Biologic (CSTIT (INHOS<br>Geodisist<br>Recolutions<br>(Cregland) - 3<br>Years)<br>Pladuk (20-AUG-<br>23)<br>Respond                                                                                                    | Neg (2011 [Prevendeng<br>Automatical Sector Press<br>Automatical Sector Press | PX11370<br>BEES   CO171   Kinnesel Adapt<br>March 2 A adult Emer ( An<br>Sangarot 4 Thraw)<br>Health (494 4355 233)<br>Regulared | 374344<br>865(1211) Sologou ding<br>865(1277) Sologou ding<br>2-3 Years()<br>Hutch (23.498:24)<br>Regioned                                              | 60.27%<br>Bits (CT) (sofegenerating<br>Bits (ST) (sofegenerating<br>Bits (ST) (sofegenerating<br>Bits (ST) (sofegenerating<br>Halts (ST) (sofe ST)<br>Regard                                                                                                    |
| b - fact - faced - é<br>all<br>b by Cryanization<br>for faces                                                                                                    | Add 31 Restron Social                                                                                                    | 65.7640<br>2alf Group<br>Medical and Dental<br>Medical and Dental                                        | Construction     Construction     C                                                                                                    | 60.87%                                                                                                    | (1945) (2311) (goaldy,<br>Devral y and Island<br>Rights - 3 Years)<br>Hetch (154007-22)<br>Required                                                                                                    | XYoor)     XYoor)     XYoor) | Si.dor<br>v CC<br>Hills (SSTT Health,<br>Solidy and William<br>-3 Yeam)<br>Haloh (23 AHR-24)<br>Repaired                                                                                                    | Years]<br>Personalism and<br>Control - Lawel 2 - 1<br>Personalism and<br>Control - Lawel 2 - 1<br>Personalism and<br>Personalism and<br>Per | Years]<br>622Y9<br>600<br>600<br>600<br>600<br>600<br>600<br>600<br>600<br>600<br>60                                                                                                    | Maranana - 2<br>SLA10<br>Res (CSIF (Hender<br>Land Fanding -<br>Land 2 - 2 Years)<br>Regimed                                                                                                    | Years       S7.611     S7.611     S7.61                                                                                                    | National States                                                                                                    | 201339<br>ANG) (2019   Researchalase<br>Long 2: Addit Base Life<br>Support 1 Train<br>Feahb (94 ASS 23)<br>Respand               | 57.43%<br>S7.43%<br>Addit (Vender 2) - Leve<br>2-3 Trans)<br>Fundsh (23.49% 24)<br>Responsed                                                            | 60.274<br>Gild (1511) (Solayaanlag<br>Galdan (2004) (Waran 2)<br>Land (2) 44% 24)<br>Ragand                                                                                                    |
| b - find - faced - A                                                                                                    | Mil 1a Renfra Book                                                                                                    | 22aff Group     Medical and Dental     Medical and Dental                                                | Construction     Construction     C                                                                                                    | 49437m<br>V<br>Etre Dute Cregostandon<br>Pod<br>Podelon<br>Total<br>Vot                                                                                                    | 4) T 1960 (<br>4) T 1960 (<br>5) T 1960 (<br>5) T                                                                                                | LY Ward L<br>LY Ward L<br>Refer (SST) [fire<br>Refer = 2<br>Years]<br>Required<br>Required<br>Fetch (C2 3/RF                                                                                                    | S6.00<br>V C<br>Refs(SCHT)Hundh,<br>Cabriy and Hundh,<br>Cabriy and Hundh,<br>Patch (23 APR 24)<br>Required<br>Hutch (22 3.09 23)                                                                                                    | Years] Years] HEC CYYF Infordance Preparation and Control - Leavel 2 - 1 Year] Required Prophysical Public (23:38,-22)                                                                                                    | Vacanji<br>Vacanji<br>Vacanj | Anaromana, 3                                                                                                    | Team         57.611           57.611         NetS           Conflict         60.010.11           Conflict         (Trapland)           (Trapland)         1           Yearsi         20           Repaired         20           Patch (20 AUR)         20           Patch (22 AUR)         20                                                                                                    | HE CTT Proceeding<br>Radio Data Stream<br>Radio Data Stream<br>Automatics - 3 Yanti (<br>Autoh (23 AVR 24)<br>Radio (29 RS 23)                                                                                                    | 743139<br>1965 (CST) SecureMellow<br>ford 2 - Adult Base (Al-<br>Segart 1 Tar)<br>Falah (at AUC 22)<br>Falah (at AUC 22)         | 324444<br>Addit (2011   Schapendin<br>Addit (2019) - Len<br>2: 3 Yeard)<br>Hutch (23 499: 24)<br>Hutch (23 499: 24)                                     | SS.27v<br>(Holiston (Ventus 2) -<br>Land 2 - 3 Yuani)<br>Radia (23 AVE 24)<br>Ragand<br>Radia (25 AVE 23)                                                                                                    |
| b - find - Seead - d<br>all<br>b Vy Organisation<br>form Research                                                                                                    | Add 31 Renfra Reck                                                                                                    | 63.3619<br>Ruff Group<br>Helical and Dental<br>Helical and Dental                                        | Construction of the second second sec                                                                                                    | Constraints of the second second seco                                                                                                    | 4 T Tabl<br>4 T Tabl<br>4 T Ta | Net2 (CSTF (Two)<br>Sadaty - 2<br>Required<br>Required<br>Required<br>Factor (C2 3/RF                                                                                                    | V CC<br>V CC<br>Stafty and Weller<br>- 3 Years<br>Haloh (23 APR-24)<br>Repaired<br>Patch (23 APR-25)                                                                                                    | Years]<br>MRE(CSTF)[Infection<br>Prevention and<br>Craw! - Level 2 - 1<br>Required<br>Required<br>Hotoh (21-38-22)                                                                                                    | Years)      Years)      Yyears)      Yyears)      Yyyears)      Yyyears)      Yyyears)      Yyyears)      Yyyears)      Yyyears)      Yyyears)      Yyyears)      Yyyears)      Yyyears)      Yyyears)      Yyyears)      Yyyears)      Yyyears)      Yyyears)      Yyyears)      Yyyyears)                                                                                                    | Marchank 2<br>SELETE<br>SELETE<br>SELETE<br>Selection<br>Selection<br>Selectio                                                                                                    | Nets) (CSTI (Nets)<br>Cardia<br>Cardia<br>Cardia<br>Cardia<br>Cardia<br>Cardia<br>(Cardia<br>Cardia<br>(Cardia<br>(Cardia)<br>(Cardia<br>(Cardia)<br>(Cardia)<br>( | HIGS(C211 (Proceeding<br>Recordination Press)<br>Press)<br>Redsh(C22 AVR-24)<br>Redsh(C22 AVR-24)<br>Redsh(C22 AVR-24)<br>Redsh(C22 AVR-24)                                                                                                    | 2013/20<br>Every 2: And San Life<br>Syndro 2: And San Life<br>Reach (94-405-23)<br>Registred<br>Fishch (14-607-23)               | S7.43%<br>Addity (CSH ) Sofraguesting<br>Addity (Version 2) - Leve<br>2 - 3 heared<br>Redick (23 APR: 24)<br>Redick (23 APR: 24)<br>Redick (23 APR: 24) | 66.374<br>Rec; (51) (subpursing<br>tent) 2 3 Ward 2<br>read 2 3 Ward 2<br>Reduk (2) Are 24)<br>Reduk (2) Are 24)<br>Reduk (2) Rec 27)                                                                                                    |
| 6 - fizit - Soudt - 6<br>all<br>a by Organistics<br>Source Research                                                                                                    | Add as Rendros Rook                                                                                                    | 63.36%<br>92.4f Group<br>Nedical and Dental<br>Nedical and Dental                                        | Construction of the second second sec                                                                                                    | 494274<br>V<br>Eter Date Organization<br>Post<br>Post<br>Post<br>Post<br>Post<br>Post<br>Post<br>Post                                                                                                    | 4) F 1960<br>HING (CST) F Legandry,<br>Derverity and the<br>Replin - 3 Years)<br>Hutch (15 HINF - 23)<br>Fragment<br>Hutch (29 JRR - 23)                                                                                                    | Nord<br>Net Coll (Second<br>Solid y - 2<br>Years)<br>Required<br>Holdsh (C2)-Rife<br>14)                                                                                                    | V X<br>Million X<br>Million X<br>Mi | Years]  News]  News]  N                                                                                                    | Verartj<br>Verartj<br>Ver                                                                                                    | Augurente 2<br>Statto<br>Statto<br>S | S7.611<br>S7.611<br>S7.611<br>Resultions<br>Resultions<br>Teach<br>Result (22 AUK-<br>20)<br>Result (22 AUK-<br>20)<br>Result<br>Result (22 AUK-<br>20)<br>Result<br>Result (22 AUK-<br>20)                                                                                                    | Mel (CSTI (Provedular)<br>Redisbution - Proved<br>Augustatic - Proved<br>Augustatic - 2 Youri (<br>Augustatic<br>Augustatic<br>Augustatic<br>Augustatic                                                                                                    | 74.119<br>Heli (CSI) Boundardow<br>Lond 2 - Adult Baue (M<br>Sagart 1 Yan)<br>Halah (H AKE 22)<br>Ragard<br>Radah (H ACE 22)     | 37.43%<br>Addite (Frindis 2) - Lee<br>2 - 3 Yand)<br>Fedda (23.44% 24)<br>Registed<br>Reda (23.44% 24)                                                  | 66.27v<br>(66(50)) (Infoguendan<br>(66(60)) (Vertice 2) -<br>Land 2 - 3 Yuan)<br>Refsh (23 AVE 24)<br>Regard<br>Refsh (26 OC 23)                                                                                                    |
| 6 - fits - Seast - 8<br>H<br>F Gynesoton<br>proved Supplement<br>Supplement<br>Supplemen | Victory Real     Victory Real     V | 63.36%<br>Calif Group<br>Nedical and Dental<br>Nedical and Dental<br>Nedical and Dental                  | COLORY<br>Antigenetic<br>Active<br>Assignment<br>Active<br>Assignment<br>Active<br>Active<br>Act | 484279<br>Terr Data<br>Performance<br>Performance | 4 - 1 100  <br>4 - 1 100  <br>1015   (211   (could y,<br>Replin: 3 Yane)  <br>102   (211   (could y,<br>Replin: 3 Yane)  <br>103  <br>104   (21 - 905 - 22)  <br>104   (21 - 905 - 22)  <br>1                                                                                                    | Nets (CSTF (for<br>Sector 2)<br>Required<br>Required<br>Sector 2)<br>Required<br>Network (C) 7.074                                                                                                    | V X<br>Match (23 AVR 24)<br>Regently<br>Helds (23 AVR 24)<br>Regently<br>Helds (23 AVR 24)                                                                                                    | Years1         ************************************                                                                                                    | Young      Young                                                                                                    | Augustants - 3     Section 2 - 2                                                                                                    | Netc)         C3311           Netc)         C3311           Conduct         Conduct           (Craphing)         Conduct           Years)         Conduct           Netch         C20           Respired         C20           Metch         C20           Netch         C20                                                                                                    | HEGI(231 [Proceeding<br>Recipitation or years)<br>interview of Xears]<br>Retails (2 AVR - 24)<br>Retails (2 AVR - 24)<br>Retails (2 AVR - 24)<br>Retails (2 AVR - 24)<br>Retails (2 AVR - 24)<br>Retails (2 AVR - 24)<br>Retails (2 AVR - 24)                                                                                                    | ALLES<br>FEGICATI Planachdag<br>fagenerit Aleft and La<br>Aleft (of Aleft 2)<br>Ragenerit<br>Radio (of Aleft 2)<br>Ragenerit     | 37.41%                                                                                                    | S6.27v<br>S6.27v<br>S6.2v<br>S6.2v<br>S6.2v<br>S6.2v<br>S6.2v<br>S6.2v<br>S6.2v<br>S6.2v<br>S6.2v<br>S6.2v<br>S6.2v<br>S6.2v<br>S6.2v<br>S6. |